振込

1. 画面上段の「サービスメニュー」の振込・振替にマウスのカーソルをあわせてください。

| BANK<br>トマト・インターネットバンキング<br>にんげん大好きートマト銀行                                                                          | 文字サイズ変更 小中大 ログアウト                                                                 |
|----------------------------------------------------------------------------------------------------|-----------------------------------------------------------------------------------|
| トップページ     照会     振込・振替     定期預金       トップページ                                                                      | + <u>操作マニュアル</u><br>決済サービス 手続 サービス一覧<br>KBA11EN000B                               |
| 2013年06月06日 木曜日<br>トマト 如ク 様<br>いつもトマト銀行をご利用いただきましてありがとうございます。                                                      | 振込<br>登録済みバターンから振込<br>・ 振び、ターンの登録はありません。                                          |
| 前回までのご利用<br>2013年06月06日 18時15分49秒 インターネット<br>2013年06月06日 18時03分11秒 インターネット<br>2013年06月06日 17時53分11秒 インターネット<br>■違い | <ul> <li>                       振込・振替パターン一覧</li></ul>                             |
| ビメールアドレス 登録                                                                                                    | <ul> <li>▲ <u>ARKAPOREZY</u></li> <li>新しい振込先を指定して振込</li> <li>■ 金融機関名換索</li> </ul> |

2.「振込・振替メニュー」が表示されますので、ご希望の振込方法をクリックしてください。

|                                                                                                    | マト・インターネット                                                                                                    | ・バンキング                                                           |        | 文字サイズ変更し | 小田大                                                           | コグアウト       |
|----------------------------------------------------------------------------------------------------|----------------------------------------------------------------------------------------------------|------------------------------------------------------------------|--------|----------|---------------------------------------------------------------|-------------|
| トップページ                                                                                                    | 限会 振込・振替                                                                                                    | 定期預金                                                             | 決済サービス | 手続       | ・ <u>操作</u><br>サービス・                                          | マニュアル<br>一覧 |
| トップページ<br>2013年06月06日 木曜日<br>トマト 知り 様<br>いつもトマト銀行をご利用いた<br>前回までの ご利用<br>2013年06月06日 18時155<br>2013年06月06日 18時155<br>2013年06月06日 17時535<br>Eメールアドレス | 振辺に振込         ● 登録口座を使用         振替         ● 新規に振替         ● 新規に振替         ● 予約取消         振込・振替パターン         ● パターンの編集・削除         振込先口座の一覧・削除 | <ul> <li>□ パターンを使用</li> <li>■ 予約取消</li> <li>■ パターンを使用</li> </ul> |        | 振込       | KEA<br>版込<br>はありません。<br>雪<br>雪<br>をへ振込<br>はありません。<br>こ<br>て振込 | 11EN000B    |

「→ 新規に振込」 … 初めての振込先にお振込を行う場合にご使用ください。

- 「→ 登録口座を使用」 … 振込実行時または事前に振込先口座を登録し、同じ振込先にお振込 を行う場合にご使用ください。
- 「→ パターンを使用」 … 振込実行時に振込内容をパターンとして登録し同じ内容で繰り返し お振込を行う場合にご使用ください。

●● 以下、「→ 新規に振込」のケースでご案内します。 ●●

- 3. 『取引内容の入力』画面が表示されます。
  - 手順①:支払口座としてご指定できる口座が2口座以上ある場合、選択 ボタンをクリックして 支払口座を選択してください。
  - 手順②:振込金額を入力し、振込指定日(5営業日先まで指定可能)を選択してください。
  - 手順③:振込依頼人名は、支払口座名義人と異なる場合に入力してください。
  - 手順④:振込先口座欄の新しく入力ボタンをクリックし、振込先口座情報を作成します。

| 版入 KBE11BN000B                                                                                                    |
|----------------------------------------------------------------------------------------------------|
| 入力 確認 完了                                                                                                    |
| ■取引内容の入力                                                                                                    |
| 振込情報を入力し、「振込内容を確認ボタンを押してください。 手順② 手順④                                                                                                    |
| 支払口座     」       お取引店     シンジー支店       料目     普通       □座番号     100001       □座名義人     トマト タロ?       丁酸公在額(半角数字)(必須)     新レベ入力       丁酸込指定日(必須)     新レベ入力       丁酸込指定日(必須)     丁酸二丁酸二乙酸二乙酸二乙酸二乙酸二乙酸二乙酸二乙酸二乙酸二乙酸二乙酸二乙酸二乙酸二乙酸 |
| <ul> <li>         振込依頼人名は、支払口座<br/>ロ 定名義人名以外の名義で、<br/>振込依頼人名には、カナ・英<br/>振込依頼人名には、カナ・英<br/>振込依頼人名には、カナ・英<br/>振込依頼人名には、上記以<br/>例)・(中点),(カンマ) = &gt;(等号 不等号) # @ * など     </li> </ul>                                          |
| 振込内容を確認 中止 手順①                                                                                                    |
| 支払口座の選択       選択       普通 1000001       トマト 知ウ       選択       普通 1000002       トマト 知ウ                                                                                                    |

- 4. 『振込先金融機関の選択』画面が表示されます。
  - 手順①:振込先が当社の場合、トマト銀行のボタンをクリックしてください。
  - 手順②:振込先が他行の場合、金融機関種類を選択してください。
  - 手順③:金融機関名の頭文字をクリックしてください。

または、**見出し語**(先頭 1 文字以上)を入力し、 検索 ボタンをクリックしてくださ い。

手順④:検索結果が表示されるので、振込先金融機関を選択(〇をクリック)してください。 手順⑤: 次へ ボタンをクリックしてください。

| 振込                                                                                                    | KBE 11BN0038                                                     |
|----------------------------------------------------------------------------------------------------|------------------------------------------------------------------|
| 入力 確認 完了                                                                                                    |                                                                  |
| 闄 振込先金融機関の選択                                                                                                    |                                                                  |
| 振込先口座の金融機関を選択します。<br>「候補から選択する」の中に共衆の全融機関がある場合は対象のボタンを押してください<br>対象がない場合は「全手順① り対象の金融機関を検索し、検索結果の中から3                                  | 。<br>全酸機関名を選択して[次へ]ボタンを押してください。                                  |
| ▶ 天下銀行                                                                                                    |                                                                  |
| ▲金融機関を探す 手順②                                                                                                    |                                                                  |
| 始めに金融機関種類を選択してください。<br>銀行                                                                                                    | 金融機関名検索結果                                                        |
| <b>頭文字</b><br>金融機関名の1文字目のボタンを押してください。<br>(例)トマト銀行 ⇒ 「ト」<br>アカサタナハマヤラワ<br>イキシチニヒミリ<br>ウクスツヌフムユル<br>エクセテネヘメレ<br>オコントノホモヨロ<br>頭文字がアルファベット |                                                                  |
| 見出し語<br>振込先金融機関名を半角カナ大文字、半角英数で先頭1文字以上<br>を入力してください。                                                                                    |                                                                  |
| 手順3<br>天不 戻る 中止                                                                                                    | <b>金融機関名検索結果</b><br>● 銀行<br>● 銀行<br>● 銀行<br>● 銀行<br>● 銀行<br>● 銀行 |

5. 『振込先支店の選択』画面が表示されます。

手順①:支店名の頭文字をクリックしてください。

または、**見出し語**(先頭1文字以上)を入力し、 検索 ボタンをクリックしてくださ い。

手順②:検索結果が表示されるので、振込先支店名を選択(○をクリック)してください。 手順③: 次へ ボタンをクリックしてください。

| 振込                                     |                              |           |                                                      | KBE 11BN00/B |
|----------------------------------------|------------------------------|-----------|------------------------------------------------------|--------------|
| 入力 確認 完了                               |                              |           |                                                      |              |
|                                        |                              |           |                                                      |              |
| 金融機関名                                  | 00 銀行                        |           |                                                      |              |
| ■振込先支店の選択                              |                              |           |                                                      |              |
| 振込先口座の支店を選択します。<br>対象の支店を検索し、検索結果の中から支 | 店名を選択して[次へ]ボタン?              | を押してください。 |                                                      |              |
| ■支店を探す                                 | E                            | 手順①       |                                                      |              |
| 「頭文字」「見出し語」のいずれかで支尽                    | ころを検索してください。<br>ころを検索してください。 |           | 支店名検索結果                                              |              |
|                                        | さい。                          |           |                                                      | *            |
| (例)本店⇒「小」<br>アカサタナハ<br>イキジチニト          | マヤラワ<br>ミーリ                  | 7/        |                                                      |              |
| ウクスッヌフ<br>エクセテネへ                       |                              |           |                                                      |              |
| オ コ ソ ト ノ ホ (<br>頭文字がアルファベット           | ŦĴ                           |           |                                                      |              |
| 012345                                 | 6 7 8 9                      |           |                                                      |              |
| <b>見出し語</b><br>振込先支店名を半角カナ大文字、半角       | 英数で先頭1文字以上を入                 |           |                                                      |              |
| 力してくたさい。 検索                            |                              |           |                                                      |              |
|                                        |                              |           |                                                      | Ŧ            |
|                                        |                              |           |                                                      |              |
| 手順③                                    |                              | (         | 支店名検索結果                                              | 手順2          |
| 次へ戻る中止                                 |                              |           | <ul> <li>○ 支店</li> <li>○ 支店</li> <li>○ 支店</li> </ul> |              |
|                                        |                              |           |                                                      |              |
|                                        |                              |           |                                                      |              |
|                                        |                              |           |                                                      |              |
|                                        |                              |           |                                                      |              |
|                                        |                              |           |                                                      |              |
|                                        |                              |           |                                                      |              |
|                                        |                              |           |                                                      | ~            |
|                                        |                              | l         |                                                      |              |

6.『振込先口座情報の入力』画面が表示されます。
 振込先口座の科目を選択し、口座番号を入力し、次へボタンをクリックしてください。

| 振込<br>入力<br>確認<br>完了                      | KBE11BN005B |
|-------------------------------------------|-------------|
| 金融機関名                                     | 50 銀行       |
| 支店名                                       |             |
| ■ 振込先口座情報の入力<br>振込先口座の情報を入力し、[次へ]ボタンを押してく | tian.       |
| 振込先科目 (必須)                                | 普通 🗸        |
| 振込先口座番号(半角数字)(必須)                         | 1234567     |
| (次へ) 戻る (中止)                              |             |

7. 『取引内容の入力』画面が表示されます。

取引内容をご確認いただき、誤りがなければ<mark>振込内容を確認</mark>ボタンをクリックしてください。

| 版入                                                                                                    |              |                              |                |       | KBE 11BN000B |
|----------------------------------------------------------------------------------------------------|--------------|------------------------------|----------------|-------|--------------|
| 入力 確認   完了                                                                                                    | 7            |                              |                |       |              |
| ■ 取引内容の入力<br>振込情報を入力し、[振:                                                                                                    | 込内容を確認ボタンを押し | してください。                      |                |       |              |
| 支払口座                                                                                                    | 口座変更         | 振込金額(半角数字) <mark>(必須)</mark> |                | 振込先口座 | 口座変更         |
| お取引店                                                                                                    | 0000支店       | 10000                        |                | 金融機関名 | 300 銀行       |
| 科目                                                                                                    | 普通           | 振込指定日(必須)                    | $\overline{7}$ | 支店名   | 200支店        |
| 口座番号                                                                                                    | 1000001      | 2018年01月09日 火曜日 🗸 🏢          |                | 科目    | 普通           |
| 口座名義人                                                                                                    | ትマト タロウ      | 振込依頼人名(半角カナ)                 |                | 口座番号  | 1234567      |
|                                                                                                    |              |                              |                | 登録区分  | 都度           |
|                                                                                                    |              |                              |                |       |              |
|                                                                                                    |              |                              |                |       |              |
| 振込手数料は、 <mark>コ</mark> こちら                                                                                                    | をご覧ください。     |                              |                |       |              |
| 振込依頼人名は、支払口座の口座名義人名となります。     口 <mark>座名義人名以外の名義で、振込をご希望の場合は、振込依頼人名に入力してください。</mark> 振込依頼人名には、カナ・英数字の他())¥ - (ハイフン)・(ビリオド)/(スラッシュ) SP(スペース)が入力できます。     振込依頼人名には、上記以外の文字は入力できません。     例)・(中点),(カンマ) = <>(等号 不等号) # @ * など |              |                              |                |       |              |
| 振込内容を確認                                                                                                    | 中止           |                              |                |       |              |

 お取引時間帯により『振込先口座の名義人入力』画面が表示される場合があります。
 その場合、振込先口座名義人を入力し、振込内容を確認 ボタンをクリックしてください。

| 振込                                                                                                    |                                                       | KBE11BN007B                                             |
|----------------------------------------------------------------------------------------------------|-------------------------------------------------------|---------------------------------------------------------|
| 入力 確認 完了                                                                                                    |                                                       |                                                         |
| <ul> <li>振込先口座の名義人入力</li> <li>振込先口座の名義人名を入力し、「振込内容を確</li> <li>※振込先口座名義人は以下にご注意して入力し、</li> <li>・半角カタカナ大文字、半角英字大文字、半角数字、</li> <li>・マペースも半角で入力してください。</li> <li>(例)トマト太郎 →トマト知う</li> <li>(株)トマト製作所→カ氷マトセイサか3</li> </ul> | 認用ボタンを押してください。<br>こください。<br>そで人力してください。               |                                                         |
| <ul> <li>□座名義人(振込先□座)の確認ができませ</li> <li>●振込依頼人名が入力されなかったため、支持</li> <li>支払□座</li> </ul>                                                                                                    | んでした。ロ座名義人(振込先ロ座)を入力し<br>、ロ座の名義人を振込依頼人名として振込を<br>振込金額 | 、「振込内容を確認」ボタンを押してください。<br>行います。ご確認とださい。<br>振込先口座        |
| お取引店 00000支店<br>科目 普通<br>口座番号 1000001                                                                                                    | 10,000円<br>振込指定日<br>2013年06月05日水曜日<br>4度込体頓人名         | 金融機関名     3000 銀行       支店名     3000 支店       科目     普通 |
|                                                                                                    | אסביוגאויסירים<br>אסביוגאיסירים<br>אסביוגאיסירים      | □ 座番号 1234567<br>振込先口座名<br>義人<br>● トマト ハナコ<br>・<br>大    |
| 振込内容を確認 戻る 中止                                                                                                    |                                                       |                                                         |

9. 『取引内容の確認』画面が表示されます。

取引内容をご確認いただき、よろしければ確認パスワードを入力し、<mark>この内容で振込</mark>ボタンを クリックしてください。

※当社が不正利用のリスクがあると判断した場合、合言葉の認証が必要です。

合言葉の認証が必要である場合は、表示された質問に対する答えを入力してください。

| 振込<br>入力<br>確認<br>3<br>取引内容の確認<br>ほこの画<br>振込をせず、口座確認                                                               | 宅了<br>面は確認画面です。日<br>忍を複数回線り返しま                                                                                                    | KEE 11EN001B<br>25]は完了していません。<br>すど振込先口座の確認を行わないお取扱いとなりますのでご注意ください。                                                                                                    |
|----------------------------------------------------------------------------------------------------|----------------------------------------------------------------------------------------------------|----------------------------------------------------------------------------------------------------|
| 振込情報をご確認後                                                                                                    | 、確認パスワードを入っ                                                                                                    | カレ、[この内容で振込]ボタンを押してください。                                                                                                    |
| お取引店<br>料目<br>口座番号<br>口座名義人<br>振込内容を修正<br>合言葉の認証が必要                                                                | <ul> <li>※※※※参加</li> <li>※※※※</li> <li>※</li> <li>%</li> <li>%</li> <li>%</li> <l< td=""><td>10,000円     金融機関名     金銀行       塩込手数料     262円       合計金額     10,262円       振込予定日     10,262円       振込な取りた     10,262円       振込な取りた     10,262円       振込を     10,262円       振込を     10,262円</td></l<></ul> | 10,000円     金融機関名     金銀行       塩込手数料     262円       合計金額     10,262円       振込予定日     10,262円       振込な取りた     10,262円       振込な取りた     10,262円       振込を     10,262円       振込を     10,262円 |
| 質問                                                                                                    |                                                                                                    | 卒業した中学校は? (例:とまと中学校)                                                                                                    |
| 答え(全角30文字」                                                                                                    | 以内) <b>(必須)</b>                                                                                                    | <u>とまと中学校</u>                                                                                                    |
| 確認バスワード <del>(必</del>                                                                                              | 狥                                                                                                    | ••••                                                                                                    |
| <ul> <li>ンフトウェアキーボ</li> <li>※ソフトウェアキーボ</li> <li>※ソフトウェアキーボ</li> <li>先日付れ</li> <li>た日付れ</li> <li>この内容で振込</li> </ul> | - ドを使用して入力す<br>- ドを使用して入力する<br>扱いの場合、振込資金<br>戻る 中」                                                                                                    | る。<br>は場合は、チェックボックスにチェックを入れてください。<br>とは私と手数料は振込予定日に引落しますので残高にご注意ください。<br>上                                                                                                    |

10.『完了』画面が表示されます。

振込予定日が翌営業日以降の場合は、お取引の受付となりますので、振込予定日にお振込が完了 していることをご確認ください。

- 同一の内容で定期的にお振込の場合は、この振込パターンを登録する ボタンをクリックし、 振込パターンの登録を行ってください。
- ② 振込先口座を登録しておく場合は、振込先口座を登録する ボタンをクリックしてください。
- ③ 引き続きお振込を行う場合は、同じ口座から振込 ボタンをクリックしてください。
- ④ 支払口座としてご指定できる口座が2口座以上ある場合で、別の口座で引き続きお振込を行う場合は、別の口座から振込ボタンをクリックしてください。

| 版込 KBE 11EN                                                                                                    | 0028         |
|----------------------------------------------------------------------------------------------------|--------------|
| 入力 確認 完了                                                                                                    | <u>1700)</u> |
| ▋ 完了                                                                                                    |              |
| いつもお取引いただきありがとうございます。ご依頼のお取引を受け付けました。                                                                                                    |              |
| 受付番号:0D64EDFQ0300<br>受付日時:2013年06月04日 16時51分55秒                                                                                                    |              |
| このお取引をバターンとして登録する場合は、[この振込バターンを登録する]ボタンを押してください。<br>今回の振込先を登録する場合は、「振込先口座を登録する]ボタンを押してください。<br>同じ支払口座から続けて振込を行う場合は[同じ口座から振込]ボタンを押してください。<br>別の支払口座から新規に振込を行う場合は[別の口座から振込]ボタンを押してください。                                                                                                    |              |
| 支払口座振込金額                                                                                                    |              |
| お取引店       10,000円         株目       普通         口座番号       1000001         口座名義人       トマト タロク         10,000円       262円         合計金額       10,262円         振込子定日       10,262円         振込不定日       2013年66月65日 水曜日         振込依頼人名       10,100円         10,000円       (1)         10,000円       (1)         10,000円       (1)         10,000円       (1)         10,000円       (1)         10,000円       (1)         10,000円       (1)         10,000円       (1)         11       (1)         12       (2)         (3)       (4)         この振込パターンを登録する       (5)         原じ口座から振込       別の口座から振込 |              |
| <ul> <li>振込手数料は、振込金額と一緒に引落しします。</li> <li>先日付扱いの場合、振込資金と振込手数料は振込予定日に引落しますので、振込予定日の前日までに振込金額を支払口座へご入金くさい。</li> <li>先日付扱いにつきましては振込予定日の午前8時以降に残高・入出金明細照会にて振込資金が引落されていることをご確認ください。</li> <li>先日付扱いの振込依頼内容に間違いがあった場合には、取消操作をおこなってください。</li> <li>先日付扱いの取消は振込予定日の前日までもになうことができます。</li> <li>当日扱いの取消はできません。窓口において組戻の依頼をお願いいたします。</li> </ul>                                                                                                    | ŤĚ           |
|                                                                                                    |              |